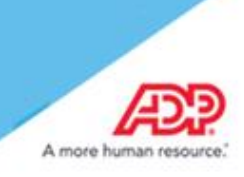

#### Contents

| Safeguarding the Registration Process                  | 2 |
|--------------------------------------------------------|---|
| Identity Questions                                     | 3 |
| Locking of the Registration Process                    | 3 |
| How to Unlock a User                                   | 4 |
| Option 1: Issue a Personal Registration Code by Email  | 5 |
| Option 2: Issue a Personal Registration Code to Screen | 8 |
| Instruct the User to Register Again                    | 8 |
| Reminder: Protect Your Registration Code               | 9 |

#### **Disclaimers:**

- Previously registered users are not impacted by these security enhancements and do not need to re-register.
- The employee registration process does not apply to administrators and federated users.

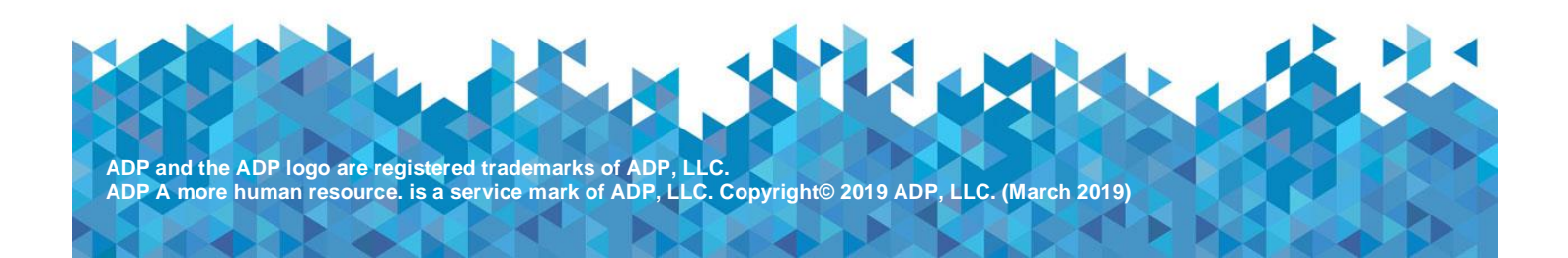

# **Safeguarding the Registration Process**

ADP is committed to protecting the privacy of your users and their personal information. To help us meet that commitment, your users must register with us before using ADP services.

In the Fall 2016 release of Security Management Services, the employee registration process has been enhanced with additional security features to help prevent identity fraud:

- Users must prove they are who they say they are by answering three identity questions.
- Users who repeatedly fail the registration process will be locked out and require a personal registration code from their administrator.

| First name*                   | Last name*                     |
|-------------------------------|--------------------------------|
| Service name and document* O  |                                |
|                               | Ť                              |
| Ven same bocoment             |                                |
| 2016 V                        |                                |
| Control number - Employee ID* | Control number - Company code* |
|                               |                                |
| Employee's Zip Code *         |                                |
|                               |                                |
| Employee's SSA number *       |                                |
|                               |                                |
|                               |                                |
|                               |                                |

#### **Identity Questions**

This form of additional verification requires your users to answer correctly three identity questions generated from public records and other commercially available data sources. Users must respond within 30 seconds to each question to prove their identity.

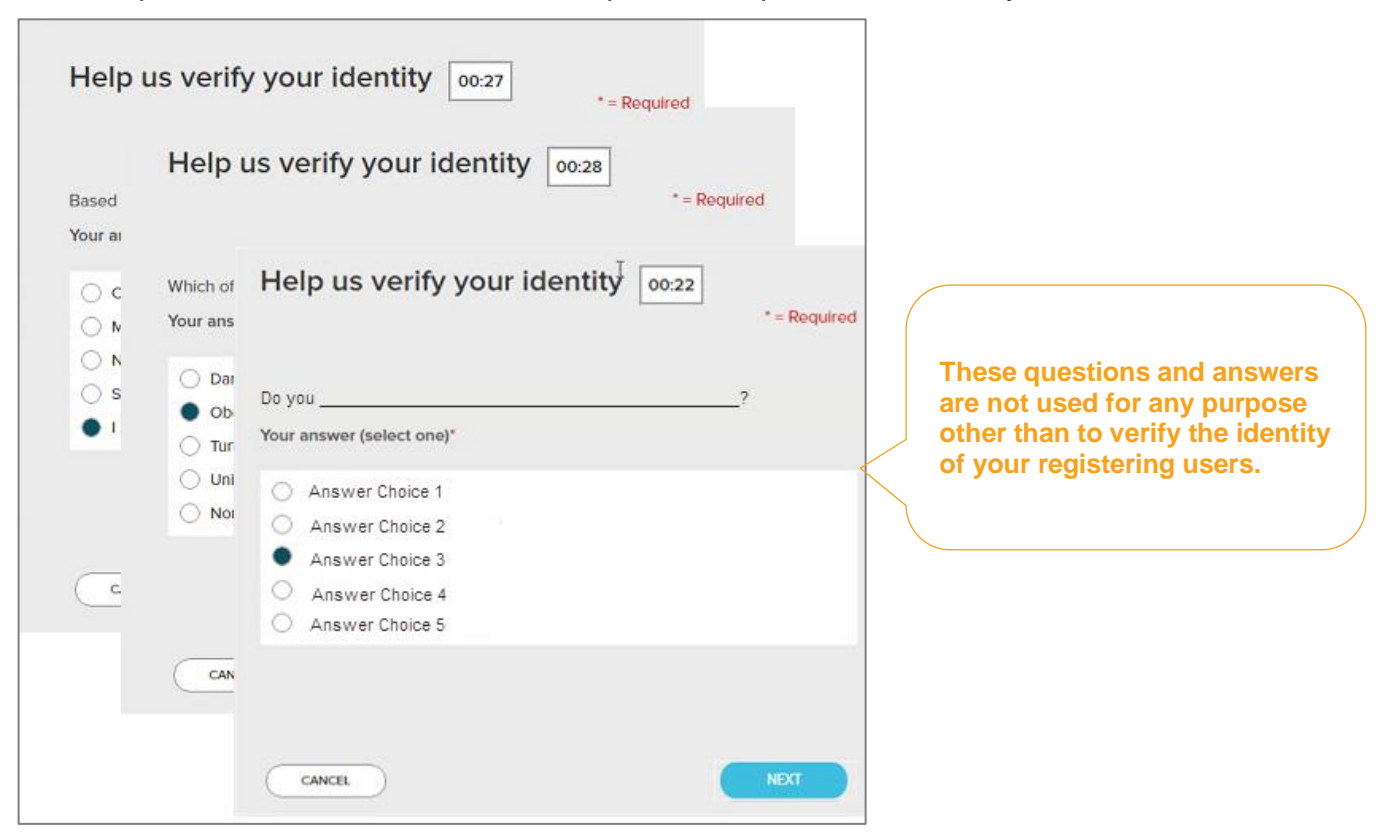

### **Locking of the Registration Process**

Users who repeatedly attempt to register with incorrect identity information will be locked out of the registration and require assistance from their administrator. Once locked, users must be issued a personal registration code to complete the registration.

## How to Unlock a User

Users with security master, security administrator, and user master security roles can issue personal registration codes to unregistered users who are locked. (This task cannot be performed by user administrators and product users.)

- 1. Go to <u>https://netsecure.adp.com</u> and log on as an administrator.
- 2. Go to People > Personal Registration Codes.

| Name:                                                                                                    | First Name:                                                                |                                           | Code Status:                                          | All                               | 🔍 Search        |
|----------------------------------------------------------------------------------------------------|----------------------------------------------------------------------------|-------------------------------------------|-------------------------------------------------------|-----------------------------------|-----------------|
| I Address:                                                                                                    | Email Status:                                                              | All                                       | Lock Status:                                          | All                               | 174             |
| is field to update the unique email ad                                                                           | ddresses of the employees.                                                 |                                           |                                                       | Rows Per Page 10 💌                | 1-6 of 6        |
| s field to update the unique email ad                                                                            | Email Address                                                              | Lock Status                               | Code Status                                           | Rows Per Page 10 💌<br>Date Issued | Expiration Date |
| s field to update the unique email ad Name BELTRAN, DON                                                          | Email Address                                                              | Lock Status                               | Code Status<br>Not Issued                             | Rows Per Page 10 💌                | Expiration Date |
| s field to update the unique email ad Name BELTRAN, DON BURNS, ED                                                | Email Address Email Address eburns@testclient.com                          | Lock Status<br>Locked<br>Locked           | Code Status<br>Not Issued<br>Not Issued               | Rows Per Page 10 💌<br>Date Issued | Expiration Date |
| s field to update the unique email ad Name BELTRAN, DON BURNS, ED CEFENIA, DARLA                                 | Email Address Email Address eburns@testclient.com                          | Lock Status<br>Locked<br>Locked<br>Locked | Code Status<br>Not Issued<br>Not Issued               | Rows Per Page 10 💌                | Expiration Date |
| s field to update the unique email ad<br>Name<br>BELTRAN, DON<br>BURNS, ED<br>CEFENIA, DARLA<br>DE SILVA, LOUISA | Email Address Email Address eburns@testclient.com louisa.desilva@gmail.com | Lock Status<br>Locked<br>Locked<br>Locked | Code Status<br>Not Issued<br>Not Issued<br>Not Issued | Rows Per Page 10   Date Issued    | Expiration Date |

3. Use the Lock Status search option to find users who are locked.

| Lock Status: | All      | ▼ |
|--------------|----------|---|
|              | All      |   |
|              | Unlocked |   |
|              | Locked   |   |

- 4. Hover-over a locked user's name to view and confirm their SSN. Ask the user questions to verify their identity, for example, about their employment history.
- 5. Select the locked user and provide the personal registration code to them in one of two ways:
  - By email
  - In person or by phone

## **Option 1: Issue a Personal Registration Code by Email**

A user must have a unique email address in your organization to receive a personal registration code by email. Enter a unique email address for the user and click Save Email Address to update the user's record.

| ne Myself                                                                                                    | People Setup                                                                                                    | 6 Keports                                                                                                    |                                                                                                    |                                                                                                    |                                                                                                    |                                                                                                    | -                                                        |                                                                                                    |
|----------------------------------------------------------------------------------------------------|----------------------------------------------------------------------------------------------------|----------------------------------------------------------------------------------------------------|----------------------------------------------------------------------------------------------------|----------------------------------------------------------------------------------------------------|----------------------------------------------------------------------------------------------------|----------------------------------------------------------------------------------------------------|----------------------------------------------------------|----------------------------------------------------------------------------------------------------|
| onal Registrati                                                                                                    | on Codes                                                                                                    |                                                                                                    |                                                                                                    |                                                                                                    |                                                                                                    |                                                                                                    |                                                          | (                                                                                                    |
| Name:                                                                                                    |                                                                                                    |                                                                                                    | First Name:                                                                                                    |                                                                                                    | Code S                                                                                                    | tatus: All                                                                                                    |                                                          | Q Search                                                                                                    |
| il Address:                                                                                                    |                                                                                                    |                                                                                                    | Email Status:                                                                                                    | All                                                                                                    | <ul> <li>Lock St</li> </ul>                                                                                                    | tatus: Locked                                                                                                    |                                                          |                                                                                                    |
| nal registration<br>s once used or<br>ued ONLY to e<br>issued, employ<br>ss field to upda                                              | codes are alphanum<br>on the expiration da<br>mployees with uniqu<br>ees receive their per<br>ate the unique email                      | neric codes randon<br>ate (whichever is ex-<br>e email addresses<br>sonal registration<br>addresses of the e                       | nly generated by ADP and<br>arlier) and can be reissued<br>code in an email from ADP<br>employees.                                                          | distributed to users by ema<br>if it is lost or compromised<br>(SecurityServices_NoReply                                              | il or shared by your admi<br>To protect your employe<br>@adp.com) and use it dur                                                          | nistrator (verbally or on pa<br>e's account from fraud due<br>ing registration to create t<br>Rows Per Page                  | per) for registra<br>to identity the<br>neir ADP service | tion. A personal registration off, personal registration code                                                                        |
| nal registration<br>is once used or<br>ued ONLY to e<br>issued, employ<br>ss field to upda                                             | codes are alphanum<br>on the expiration da<br>mployees with uniqu<br>ees receive their per<br>te the unique email                       | neric codes random<br>ate (whichever is ea<br>e email addresses<br>sonal registration<br>addresses of the e<br>Email A             | nly generated by ADP and<br>arlier) and can be reissued<br>code in an email from ADP<br>mployees.                                                           | distributed to users by ema<br>if it is lost or compromised<br>(SecurityServices_NoReply<br>Lock Status                               | il or shared by your admi<br>To protect your employe<br>@adp.com) and use it du<br>Code Status                                            | nistrator (verbally or on pa<br>e's account from fraud due<br>ing registration to create t<br>Rows Per Page<br>Date Issued   | ber) for registra<br>to identity the<br>heir ADP service | tion. A personal registration of<br>ft, personal registration code<br>e account. Click on the email                                  |
| nal registration<br>is once used or<br>ued ONLY to e<br>issued, employ<br>ss field to upda<br>Name<br>BELTRAN                          | codes are alphanum<br>on the expiration di<br>mployees with uniqu<br>ees receive their per<br>ate the unique email                      | heric codes random<br>tate (whichever is ei<br>e email addresses<br>sonal registration<br>addresses of the ei<br>Email A           | nly generated by ADP and<br>arlier) and can be reissued<br>code in an email from ADP<br>mployees.<br>ddress<br>eltran@testclient.com                        | distributed to users by ema<br>if it is lost or compromised<br>(SecurityServices_NoReply<br>Lock Status<br>Locked                     | il or shared by your admi<br>To protect your employe<br>@adp.com) and use it du<br>Code Status<br>Not Issued                              | nistrator (verbally or on pa<br>e's account from fraud due<br>ing registration to create t<br>Rows Per Page<br>Date Issued   | ber) for registra<br>to identity the<br>heir ADP service | tion. A personal registration oft, personal registration code<br>e account. Click on the email                                       |
| nal registration<br>es once used or<br>ued ONLY to e<br>issued, employ<br>ss field to upda<br>Name<br>BELTRAN<br>BURNS, E              | codes are alphanum<br>on the expiration de<br>mployees with uniqu<br>ees receive their per<br>tate the unique email                     | heric codes random<br>te (whichever is ei<br>e email addresses<br>sonal registration<br>addresses of the ei<br>Email A<br>Email A  | nly generated by ADP and<br>arlier) and can be reissued<br>code in an email from ADP<br>mployees.<br>ddress<br>eltran@testclient.com                        | distributed to users by ema<br>if it is lost or compromised<br>(SecurityServices_NoReply<br>Lock Status<br>Locked<br>Locked           | il or shared by your admi<br>To protect your employe<br>@adp.com) and use it due<br>code Status<br>Not Issued<br>Not Issued               | nistrator (verbally or on pa<br>e's account from fraud due<br>ing registration to create ti<br>Rows Per Page<br>Date Issued  | ber) for registra<br>to identity the<br>neir ADP service | tion. A personal registration of<br>ft, personal registration code<br>e account. Click on the email<br>1 - 3 of 3<br>Expiration Date |
| nal registration<br>es once used or<br>ued ONLY to e<br>issued, employ<br>ess field to upda<br>Name<br>BELTRAN<br>BURNS, E<br>CEFENIA, | codes are alphanum<br>on the expiration da<br>mployees with uniqu<br>ees receive their per<br>tet the unique email<br>DON<br>D<br>DARLA | neric codes random<br>ate (whichever is even<br>e email addresses<br>sonal registration<br>addresses of the even<br>Email A<br>ebu | nly generated by ADP and<br>arlier) and can be reissued<br>code in an email from ADP<br>mployees.<br>ddress<br>eltran@testclient.com<br>urns@testclient.com | distributed to users by ema<br>if it is lost or compromised<br>(SecurityServices_NoReply<br>Lock Status<br>Locked<br>Locked<br>Locked | il or shared by your admi<br>To protect your employe<br>@adp.com) and use it dur<br>Code Status<br>Not Issued<br>Not Issued<br>Not Issued | nistrator (verbally or on pa<br>e's account from fraud due<br>ing registration to create the<br>Rows Per Page<br>Date Issued | ber) for registra<br>to identity the<br>neir ADP service | tion. A personal registration code<br>ft, personal registration code<br>e account. Click on the email                                |

# Select the user and click **Issue Codes > To Selected Users** to send the code by email. Do not select To All Users.

| Welcome, Test User                                                                      | Welcome, Test User I TUser@testclient I Security Master                                         |                                                               |                                                                  |                                                                  |                                                                                   |  |  |  |
|-----------------------------------------------------------------------------------------|-------------------------------------------------------------------------------------------------|---------------------------------------------------------------|------------------------------------------------------------------|------------------------------------------------------------------|-----------------------------------------------------------------------------------|--|--|--|
| Home Myself People Setup                                                                | Reports                                                                                         |                                                               |                                                                  | 1-1<br>17                                                        |                                                                                   |  |  |  |
| Personal Registration Codes                                                             |                                                                                                 |                                                               |                                                                  |                                                                  | 🕜 K <sup>N</sup>                                                                  |  |  |  |
| Last Name:<br>Email Address:                                                            | First Name:<br>Email Status:                                                                    | All                                                           | Code Status:<br>Lock Status:                                     | All                                                              | ▼ Q Search                                                                        |  |  |  |
| Personal registration codes are alphanume<br>expires once used or on the expiration dat | ric codes randomly generated by ADP and di<br>e (whichever is earlier) and can be reissued if i | stributed to users by email o<br>t is lost or compromised. To | shared by your administrator (<br>protect your employee's accour | verbally or on paper) for regis<br>nt from fraud due to identity | stration. A personal registration code<br>theft, personal registration codes will |  |  |  |
| be issued ONLY to employees with unique<br>Once issued, employees receive their perso   | email addresses.<br>onal registration code in an email from ADP (S                              | ecurityServices_NoReply@a                                     | lp.com) and use it during regist                                 | ration to create their ADP ser                                   | vice account. Click on the email                                                  |  |  |  |
| address field to update the unique email a                                              | ddresses of the employees.                                                                      |                                                               |                                                                  | Rows Per Page 10                                                 | ▼                                                                                 |  |  |  |
| Name                                                                                    | Email Address                                                                                   | Lock Status                                                   | Code Status                                                      | Date Issued                                                      | Expiration Date                                                                   |  |  |  |
| BELTRAN, DON                                                                            | dbeltran@testclient.com                                                                         | Locked                                                        | Not Issued                                                       |                                                                  |                                                                                   |  |  |  |
| BURNS, ED                                                                               | eburns@testclient.com                                                                           | Locked                                                        | Not Issued                                                       |                                                                  |                                                                                   |  |  |  |
| CEFENIA, DARLA                                                                          |                                                                                                 | Locked                                                        | Not Issued                                                       |                                                                  |                                                                                   |  |  |  |
| Issue Codes    Issue Code to Scree To All Users                                         | en 📙 Save Email Address 😢 Re                                                                    | set                                                           |                                                                  |                                                                  |                                                                                   |  |  |  |

The user will receive the code in an email from sender <u>SecurityServices\_NoReply@adp.com</u>.

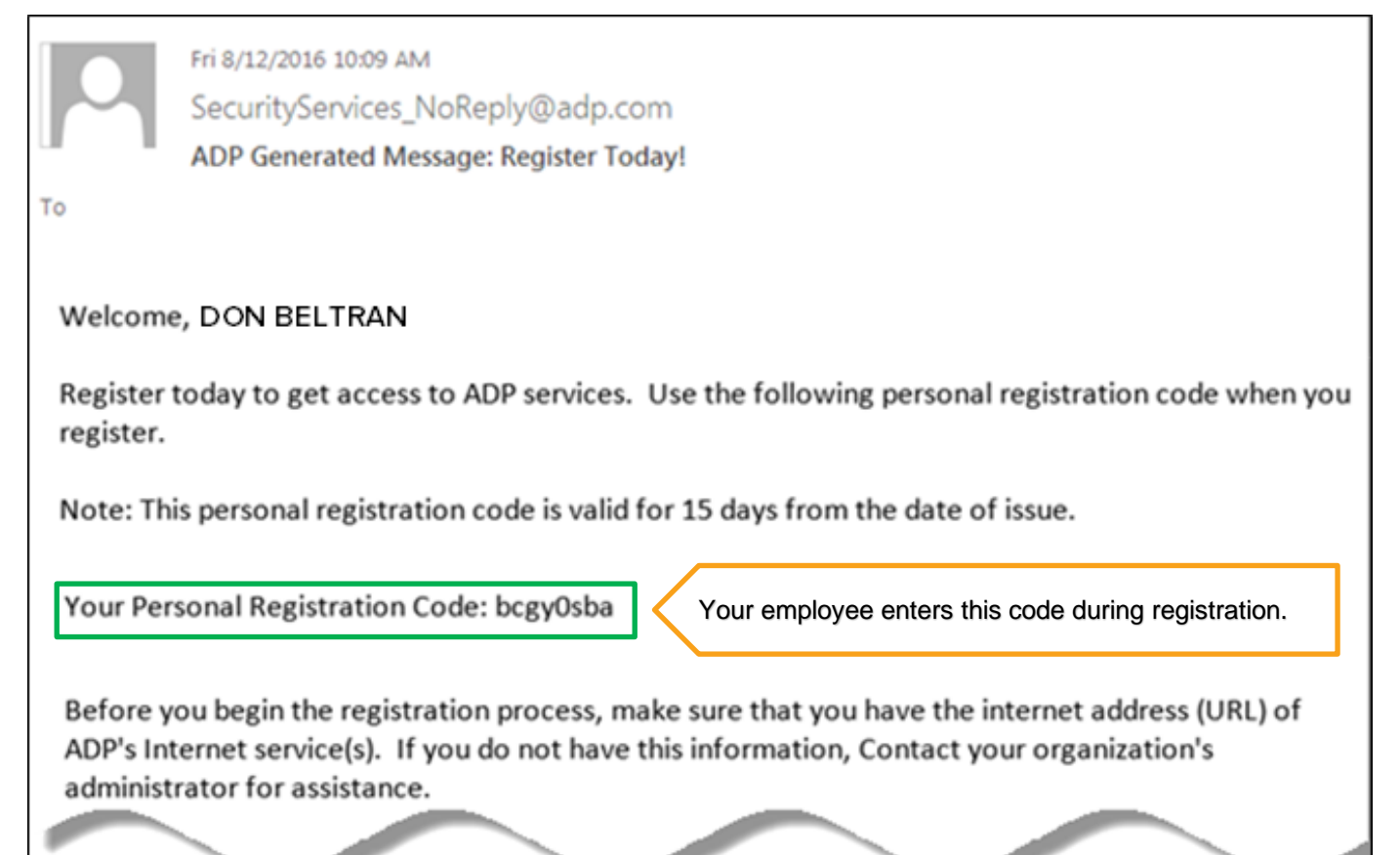

### **Option 2: Issue a Personal Registration Code to Screen**

Sometimes a user does not have a unique email address or you would prefer to issue them a code in person or by phone. In that case, select the user and click **Issue Code to Screen** to display the code on the page.

| nal Registration Codes                                                                                                    |                                                                                                    |                                                                                                    |                                                                                                    |                                                                                                    |                                                                                                    |
|----------------------------------------------------------------------------------------------------|----------------------------------------------------------------------------------------------------|----------------------------------------------------------------------------------------------------|----------------------------------------------------------------------------------------------------|----------------------------------------------------------------------------------------------------|----------------------------------------------------------------------------------------------------|
| Name:                                                                                                    | First Name:                                                                                                    |                                                                                                    | Code Status:                                                                                                    | All                                                                                                    | ▼ Q Search                                                                                                    |
| Address:                                                                                                    | Email Status:                                                                                                    | All                                                                                                    | <ul> <li>Lock Status:</li> </ul>                                                                                                    | Locked                                                                                                    | •                                                                                                    |
| al registration codes are alphan<br>once used or on the expiration<br>ed ONLY to employees with uni<br>sued, employees receive their p<br>field to update the unique em                                      | umeric codes randomly generated by ADP and<br>date (whichever is earlier) and can be reissued<br>ique email addresses.<br>personal registration code in an email from ADP<br>ail addresses of the employees.                                                            | distributed to users by emi<br>if it is lost or compromised<br>(SecurityServices_NoReply                                    | ail or shared by your administrat<br>I. To protect your employee's acc<br>@adp.com) and use it during re                                             | or (verbally or on paper) for re<br>count from fraud due to identi<br>gistration to create their ADP :<br>Rows Per Page 10                | gistration. A personal registration<br>ty theft, personal registration cod<br>service account. Click on the emai                                                                                                    |
| al registration codes are alphan<br>once used or on the expiration<br>ed ONLY to employees with uni<br>sued, employees receive their p<br>field to update the unique em                                      | umeric codes randomly generated by ADP and<br>date (whichever is earlier) and can be reissued<br>ique email addresses.<br>personal registration code in an email from ADP<br>ail addresses of the employees.<br>Email Address                                           | distributed to users by emi<br>if it is lost or compromised<br>(SecurityServices_NoReply<br>Lock Status                     | ail or shared by your administrat<br>I. To protect your employee's acc<br>@adp.com) and use it during re<br>Code Status                              | or (verbally or on paper) for re<br>count from fraud due to identi<br>gistration to create their ADP :<br>Rows Per Page 10<br>Date Issued | gistration. A personal registration<br>ty theft, personal registration cod<br>service account. Click on the emain<br>The service account and the service account of the service account of the |
| al registration codes are alphan<br>once used or on the expiration<br>ed ONLY to employees with uni<br>sued, employees receive their p<br>field to update the unique em<br>Name<br>BELTRAN, DON              | umeric codes randomly generated by ADP and<br>date (whichever is earlier) and can be reissued<br>ique email addresses.<br>bersonal registration code in an email from ADP<br>ail addresses of the employees.<br>Email Address                                           | distributed to users by emi<br>if it is lost or compromised<br>(SecurityServices_NoReply<br>Lock Status<br>Locked           | ail or shared by your administrat<br>I. To protect your employee's acc<br>(@adp.com) and use it during re<br>Code Status<br>Not Issued               | or (verbally or on paper) for re<br>count from fraud due to identi<br>gistration to create their ADP :<br>Rows Per Page 10<br>Date Issued | egistration. A personal registration<br>ty theft, personal registration cod<br>service account. Click on the emain                                                                                                    |
| al registration codes are alphan<br>once used or on the expiration<br>ed ONLY to employees with uni<br>sued, employees receive their p<br>field to update the unique em<br>Name<br>BELTRAN, DON<br>BURNS, ED | umeric codes randomly generated by ADP and<br>date (whichever is earlier) and can be reissued<br>ique email addresses.<br>bersonal registration code in an email from ADP<br>ail addresses of the employees.<br>Email Address<br>Email Address<br>eburns@testclient.com | distributed to users by emi<br>if it is lost or compromised<br>(SecurityServices_NoReply<br>Lock Status<br>Locked<br>Locked | ail or shared by your administrat<br>I. To protect your employee's acc<br>(@adp.com) and use it during re<br>Code Status<br>Not Issued<br>Not Issued | or (verbally or on paper) for re<br>count from fraud due to identi<br>gistration to create their ADP :<br>Rows Per Page 10<br>Date Issued | egistration. A personal registration<br>ty theft, personal registration cod<br>service account. Click on the emain                                                                                                    |

The code is displayed on the screen. As a security measure, the code will be hidden (but remain active) when you navigate away from the page.

| Name           | Email Address         | Lock Status   | Code Status            | Date Issued | Expiration Date |
|----------------|-----------------------|---------------|------------------------|-------------|-----------------|
| BELTRAN, DON   |                       | Locked        | Not Issued             |             |                 |
| BURNS, ED      | eburns@testclient.com | Locked        | Not Issued             |             |                 |
| CEFENIA, DARLA |                       | $\rightarrow$ | Active Code - ge3vrhjv | 10/17/2016  | 11/01/2016      |

#### Instruct the User to Register Again

Instruct the user to return to the web site of your ADP service and click "Register Now". On the first page, they should enter their personal registration code instead of your organizational registration code. They will then be prompted for one piece of personally identifiable information available in our records.

## **Reminder: Protect Your Registration Code**

For your organization's protection, you must take the following precautions with your organizational registration code:

- Make the code meaningful and difficult to guess, for example, "MyClientID-UniqueAlphanumericCode," where the numbers and letters represent a significant event, location, name, or other information known only within your organization.
- Treat the code as confidential and do not distribute it to anyone outside of your organization.
  - o Distribute the code to your new hires in a welcome packet or custom email.
  - If necessary, display the code on your secure intranet portal—not the public internet.
- Change the code every three months.

ADP appreciates your support and cooperation to protect your organization, your users, and your data.